# Comment ajouter une dépense?

Apprenez comment ajouter une dépense avec Voilà!

1 Rendez-vous au https://console.voila.app/fr 2 Appuyez sur Feuilles de temps pilà 17 Tableau de bord 7 jours 🗸 C Heures en brouillon Coût planifié Heures planifiés 28 heures 326 heures 585,00\$ Ô oe at Do 0 0 Quarts ouverts Assignations à approuver Quarts à approuver Remplacements Feuilles de temps 0 0 0 > > > e ţ 0 ً Disponibilités à approuver Quarts sur appel Quarts récurrents terminant bientôt Demandes à approuver 0 0 0 2 • > > R **\$** Demandes de congé à approuver Annonces 17 • 29 •

voila!

## **3** Cliquez sur l'icône Voir la feuille de l'employé situé à l'extrémité droite du nom de l'employé

|   | ⇒ Feuilles de temps                            |                         | < 19 Juil. 2022    | - 1 Août 2022           |                       | Péri                   | ode de paie \vee 🛛 Aucun groupement                       |
|---|------------------------------------------------|-------------------------|--------------------|-------------------------|-----------------------|------------------------|-----------------------------------------------------------|
|   |                                                |                         |                    |                         |                       |                        | < < < < < < < < < < < < < < < < < < <                     |
|   | Employés Trié par Heures de travail 🗸          | MAR. 19                 | MER. 20            | JEU. <b>21</b>          | VEN. 22               | SAM. 23                | Total<br>Réel - Prévu - Congés payés                      |
|   | Gestionnaire<br>ID: 2205 - Temps plein         | 8h 0m                   | 8h 30m 🥘           | 8h 0m                   | 🥝 8h 0m               | 2h 0m                  | 32h 30m<br>52h 30m<br>18h 58m                             |
|   | Jennifer Zappa<br>ID: 552 - Temps partiel      |                         | <b>ම</b><br>1h 10m |                         |                       |                        | 24h 0<br>29h 10<br>1h 48m                                 |
|   | Marco Chenard<br>Administrateur<br>Temps plein |                         |                    |                         |                       | 🥝 2h 0m                | Voir la feuille de temps de l'employé<br>2h 2m<br>18h 40m |
|   | Gruno Aldik<br>Administrateur<br>Temps plein   |                         |                    |                         |                       |                        | 13h 8m<br>17h 38m<br>4h 30m                               |
|   | Filippo Boileau<br>Temps plein                 | 4h 0m                   |                    |                         |                       | 0h 45m                 | 0h 0m                                                     |
| - | Réel:<br>Total Prévu:<br>Congés payés:         | <b>8h 0m</b><br>20h 45m | 8h 30m<br>20h 25m  | <b>8h 0m</b><br>11h 30m | <b>8h 0m</b><br>9h 0m | <b>2h 0m</b><br>5h 45m | 105h 40m<br>261h 8m<br>37h 20m                            |

4

#### Appuyez sur l'icône Ajouter une dépense

| oilă!      | DIMANCHE 24 JUILLET 2022   |                         |                       |                 |           |                                            | C; | \$ |
|------------|----------------------------|-------------------------|-----------------------|-----------------|-----------|--------------------------------------------|----|----|
| 1          |                            |                         | Aucune entrée à affic | cher            |           |                                            |    |    |
| ridge      | LUNDI 25 JUILLET 2022      |                         |                       |                 |           |                                            | ¢  | \$ |
| 路          | Quarts                     | Planifié                | Pointé                | Temps travaillé | À payer   | Statut                                     |    |    |
| ∃ I        | Superviseur - Restaurant 1 | 7:00 - 15:00 ₩60m 🙂 15m | 7:00 - 15:00          | 8h 0m           | 100,00 \$ | Validé par Diane Smith le 28 juil.<br>2022 |    | :  |
| 2          | Example 1 (8h 0m) (x1.5/h) |                         |                       |                 | 50,00 \$  |                                            |    |    |
| U          | Total                      |                         |                       | 8h 0m           | 150,00 \$ |                                            |    |    |
| 3          | MARDI 26 JUILLET 2022      |                         |                       |                 |           |                                            | Ċ  | \$ |
| <u></u>    | Quarts                     | Planifié                | Pointé                | Temps travaillé | À payer   | Statut                                     |    |    |
|            | Superviseur - Restaurant 1 | 7:00 - 15:00 160m 🖾 15m | 7:00 - 15:00          | 8h 0m           | 100,00 \$ | Validé par Diane Smith le 28 juil.<br>2022 |    | *  |
| zić        | Example 1 (8h 0m) (x1.5/h) |                         |                       |                 | 50,00 \$  |                                            |    |    |
| 59         | Total                      |                         |                       | 8h 0m           | 150,00 \$ |                                            |    |    |
| ?          | MERCREDI 27 JUILLET 2022   |                         |                       |                 |           |                                            | C) | \$ |
| <u>a</u> - | Quarts                     | Planifié                | Pointé                | Temps travaillé | À payer   | Statut                                     |    |    |
|            |                            |                         |                       |                 |           | Validá par Diana Casità la 00 iuli         |    |    |

### **5** Appuyez sur le menu déroulant Type de dépense

| DIMANCHE 24 JUILLET 2022   |          |                      |                |                   |              |                                            | ¢ |  |
|----------------------------|----------|----------------------|----------------|-------------------|--------------|--------------------------------------------|---|--|
|                            |          | Ajouter une dépense  |                |                   | ×            |                                            |   |  |
| LUNDI 25 JUILLET 2022      |          | Type de dépense      |                |                   |              |                                            | Ċ |  |
| Quarts                     | Planif   | Sélectionner         |                |                   | $\checkmark$ | Statut                                     |   |  |
| Superviseur - Restaurant 1 | 7:00     | Date 25/07/2022      | 6              | Montant           |              | Validé par Diane Smith le 28 juil.<br>2022 |   |  |
| Total                      |          | Description          |                |                   |              |                                            |   |  |
| MARDI 26 JUILLET 2022      |          |                      |                |                   |              |                                            | Ċ |  |
| Quarts                     | Planif   | Fichiers joints      |                |                   |              | Statut                                     |   |  |
| Superviseur - Restaurant 1 | 7:00     | Aucur                | fichier sélect | ionné             |              | Validé par Diane Smith le 28 juil.<br>2022 |   |  |
| Example 1 (8h 0m) (x1.5/h) |          | 🕖 Joindre un fichier |                |                   |              |                                            |   |  |
| Total                      |          |                      |                |                   |              |                                            |   |  |
| MERCREDI 27 JUILLET 2022   |          |                      |                | Annuler Sau       | vegarder     |                                            |   |  |
| Quarts                     | Planifié | Pointé               |                | Temps travaillé À | payer        | Statut                                     |   |  |

#### Sélectionnez un type de dépense

| oila!       | DIMANCHE 24 JUILLET 2022   |                                          |                                              | Ċ  | \$ |
|-------------|----------------------------|------------------------------------------|----------------------------------------------|----|----|
| YY          |                            | Ajouter une dépense ×                    |                                              |    |    |
| Abridge     | LUNDI 25 JUILLET 2022      | Type de dépense Vient                    | Statut                                       | C† | \$ |
|             | Superviseur - Restaurant 1 | Hébergement<br>Déplacement               | Validé par Diane Smith le 28 juil.<br>2022   |    | :  |
| 0           | Total                      | Repas                                    |                                              |    |    |
|             | MARDI 26 JUILLET 2022      | Équipement                               | Statut                                       | ¢  | \$ |
|             | Superviseur - Restaurant 1 | Activité sociale<br>:00<br>Stationnement | Validé par Diane Smith le 28 juil.<br>2022   |    | :  |
| ₽÷<br>\$8   | Total                      | Formation                                |                                              |    |    |
| 0           | MERCREDI 27 JUILLET 2022   | Annulet Sauvegaruer                      |                                              | ¢  | \$ |
| <u>()</u> , | Quarts                     | lanifié Pointé Temps travaillé À payer   | Statut<br>Violidé nor Diene Smith le 00 iuil |    |    |

### 7 Cliquez sur Date

| DIMANCHE 24 JUILLET 2022   |          |                           |           |                          |
|----------------------------|----------|---------------------------|-----------|--------------------------|
|                            |          | Ajouter une dépense       | ×         |                          |
| LUNDI 25 JUILLET 2022      |          | Type de dépense           |           |                          |
| Quarts                     | Planif   | Repas                     | ~         | Statut                   |
| Superviseur - Restaurant 1 | 7:00     | Date Montant              |           | Validé par Diane<br>2022 |
| Example 1 (8h 0m) (x1.5/h) |          | 25/07/2022                |           |                          |
| Total                      |          | Description               |           |                          |
| MARDI 26 JUILLET 2022      |          |                           |           |                          |
| Quarts                     | Planif   | Fichiers joints           |           | Statut                   |
| Superviseur - Restaurant 1 | 7:00     | Aucun fichier sélectionné |           | Validé par Diane 2022    |
| Example 1 (8h 0m) (x1.5/h) |          | 🕖 Joindre un fichier      |           |                          |
| Total                      |          |                           |           |                          |
| MERCREDI 27 JUILLET 2022   |          | Annuler Sa                | uvegarder |                          |
| Quarts                     | Planifié | Pointé Temps travaillé    | À payer   | Statut                   |

### 8 Sélectionnez la date de la dépense

| oila:                                                                                                    | DIMANCHE 24 JUILLET 2022   |          |                   |        |       |      |      |       |    |                |                |                                      |
|----------------------------------------------------------------------------------------------------|----------------------------|----------|-------------------|--------|-------|------|------|-------|----|----------------|----------------|--------------------------------------|
| WY I                                                                                                    |                            |          | Ajouter une déper | nse    |       |      |      |       |    |                | ×              |                                      |
| Abridge                                                                                                    | LUNDI 25 JUILLET 2022      |          | Type de dépense   | juille | t 202 | .2 - |      |       | <  | >              |                |                                      |
| 88                                                                                                    | Quarts                     | Planif   | Repas             | D      | L     | М    | М    | J     | V  | S              | ~              | Statut                               |
|                                                                                                    | Superviseur - Restaurant 1 | 7:00     | Date              |        |       |      |      |       | 1  | 2              |                | Validé par Diane Smith le 28<br>2022 |
| 8                                                                                                    | Example 1 (8h 0m) (x1.5/h) |          | 25/07/202         | 3      | 4     | 5    | 6    | 7     | 8  | 9              |                |                                      |
| G                                                                                                    | Total                      |          | Description       | 10     | 11    | 12   | 13   | 14    | 15 | 16             |                |                                      |
| 8                                                                                                    | MARDI 26 JUILLET 2022      |          |                   | 17     | 18    | 19   | 20   | 21    | 22 | 23             |                |                                      |
| ٩                                                                                                    | Quarts                     | Planif   | Fichiers joints   | 24     | 25    | 26   | 27   | 28    | 29 | 30             |                | Statut                               |
| po de la compañía de la compañía de la compañía de la compañía de la compañía de la compañía de la compañía de | Superviseur - Restaurant 1 | 7:00     |                   | 31     |       |      |      |       |    |                |                | Validé par Diane Smith le 28<br>2022 |
| 46 -                                                                                                    | Example 1 (8h 0m) (x1.5/h) |          | Doindre un fic    |        |       |      |      |       |    |                |                |                                      |
| 59                                                                                                    | Total                      |          |                   |        |       | AL   | JOUR | D'HUI | AN | NULER          |                |                                      |
| 0                                                                                                    | MERCREDI 27 JUILLET 2022   |          |                   |        |       |      |      |       |    | Annul          | er Sauvegarder |                                      |
| <u>,</u> -                                                                                                    | Quarts                     | Planifié |                   | Poi    | nté   |      |      |       | T  | emps travaillė | À payer        | Statut                               |

### 9 Entrez le Montant de la dépense

| oilă!        | DIMANCHE 24 JUILLET 2022       |                                                              | Ċ  | \$ |
|--------------|--------------------------------|--------------------------------------------------------------|----|----|
| **           |                                | Ajouter une dépense X                                        |    |    |
| Abridge      | LUNDI 25 JUILLET 2022          | Type de dépense                                              | Ċ  | \$ |
| 88           | Quarts                         | Repas                                                        |    |    |
| Ħ I          | Superviseur - Restaurant 1 7:0 | Date Validé par Diane Smith le 28 juil.                      |    | :  |
| 2            | Example 1 (8h 0m) (x1.5/h)     | 25/07/2022                                                   |    |    |
| 0            | Total                          | Description                                                  |    |    |
| 8            | MARDI 26 JUILLET 2022          |                                                              | C† | \$ |
| ф,           | Quarts Plan                    | Fichiers joints Statut                                       |    |    |
|              | Superviseur - Restaurant 1 7:0 | Aucun fichier sélectionné Validé par Diane Smith le 28 juil. |    | :  |
| <del>.</del> | Example 1 (8h 0m) (x1.5/h)     | 🕖 Joindre un fichier                                         |    |    |
| <u>19</u>    | Total                          |                                                              |    |    |
| 0            | MERCREDI 27 JUILLET 2022       | Annuler Sauvegarder                                          | ¢  | \$ |
| <u>,</u> -   | Quarts Plan                    | fié Pointé Temps travaillé à payer Statut                    |    |    |

#### Ajoutez une Description

| oilă!        | DIMANCHE 24 JUILLET 2022   |          |                                                              | Ċ | \$ |
|--------------|----------------------------|----------|--------------------------------------------------------------|---|----|
| 1            |                            |          | Ajouter une dépense X                                        |   |    |
| bridge       | LUNDI 25 JUILLET 2022      |          | Type de dépense                                              | Ċ | \$ |
| 88           | Quarts                     | Planif   | Repas Statut                                                 |   |    |
| Ħ I          | Superviseur - Restaurant 1 | 7:00     | Date Validé par Diane Smith le 28 juil.                      |   | :  |
| 2            | Example 1 (8h 0m) (x1.5/h) |          | 25/07/2022                                                   |   |    |
| 0            | Total                      |          | Description                                                  |   |    |
| 8            | MARDI 26 JUILLET 2022      |          |                                                              | Ċ | \$ |
| Ċ.           | Quarts                     | Planif   | Fichiers joints Statut                                       |   |    |
| po 👘         | Superviseur - Restaurant 1 | 7:00     | Aucun fichier sélectionné Validé par Diane Smith le 28 juil. |   | :  |
| <b>⊈</b> €   | Example 1 (8h 0m) (x1.5/h) |          | 🕖 Joindre un fichier                                         |   |    |
| 59           | Total                      |          |                                                              |   |    |
| 0            | MERCREDI 27 JUILLET 2022   |          | Annuler Sauvegarder                                          | ¢ | \$ |
| <b>A</b> , - | Quarts                     | Planifié | Pointé Temps travaille A payer Statut                        |   |    |

### Ajoutez un fichier si nécessaire

| j! | DIMANCHE 24 JUILLET 2022   |          |                            |         |                                      |
|----|----------------------------|----------|----------------------------|---------|--------------------------------------|
|    |                            |          | Ajouter une dépense        | ×       |                                      |
|    | LUNDI 25 JUILLET 2022      |          | Type de dépense            |         |                                      |
|    | Quarts                     | Planif   | Repas                      | ~       | Statut                               |
|    | Superviseur - Restaurant 1 | 7:00     | Date S Montant             |         | Validé par Diane Smith le 28<br>2022 |
|    | Example 1 (8h 0m) (x1.5/h) |          | 25/07/2022                 |         |                                      |
|    | Total                      |          | Description                |         |                                      |
|    | MARDI 26 JUILLET 2022      |          |                            |         |                                      |
|    | Quarts                     | Planif   | Fichiers joints            |         | Statut                               |
|    | Superviseur - Restaurant 1 | 7:00     | Aucun fichier sélectionné  |         | Validé par Diane Smith le 28<br>2022 |
|    | Example 1 (8h 0m) (x1.5/h) |          | 🔋 Joindre un fichier       |         |                                      |
|    | Total                      |          |                            |         |                                      |
|    | MERCREDI 27 JUILLET 2022   |          | Annuler Sauv               | egarder |                                      |
| *  | Quarts                     | Planifié | Pointé Temps travaillé À p | layer   | Statut                               |

### Appuyez sur Sauvegarder

| oilă!    | DIMANCHE 24 JUILLET 2022        |          |                      |                       |                 |             |                                            | Ċ  | \$ |
|----------|---------------------------------|----------|----------------------|-----------------------|-----------------|-------------|--------------------------------------------|----|----|
| **       |                                 |          | Ajouter une dépense  |                       |                 | ×           |                                            |    |    |
| Abridge  | LUNDI 25 JUILLET 2022           |          | Type de dépense      |                       |                 |             |                                            | C‡ | \$ |
| 88       | Quarts                          | Planif   | Repas                |                       |                 | ×           | Statut                                     |    |    |
| Ħ 🛛      | Superviseur - Restaurant 1      | 7:00     | Date                 | 0                     | Montant         |             | Validé par Diane Smith le 28 juil.<br>2022 |    | :  |
| 2        | (\$) Example 1 (8h 0m) (x1.5/h) |          | 25/07/2022           | 0                     | 20\$            |             |                                            |    |    |
| 0        | Total                           |          | Description          |                       |                 |             |                                            |    |    |
| 8        | MARDI 26 JUILLET 2022           |          |                      |                       |                 |             |                                            | ¢  | \$ |
| Ċ.       | Quarts                          | Planif   | Fichiers joints      |                       |                 |             | Statut                                     |    |    |
| po 📕     | Superviseur - Restaurant 1      | 7:00     |                      | Aucun fichier sélecti | onné            |             | Validé par Diane Smith le 28 juil.<br>2022 |    | :  |
| 46 -     | Example 1 (8h 0m) (x1.5/h)      |          | 🕖 Joindre un fichier |                       |                 |             |                                            |    |    |
| 53       | Total                           |          |                      |                       |                 |             |                                            |    |    |
| 0        | MERCREDI 27 JUILLET 2022        |          |                      |                       | Annuler         | Sauvegarder |                                            | ¢  | \$ |
| <b>A</b> | Quarts                          | Planifié | Pointé               |                       | Temps travaillé | Å payer     | Statut                                     |    |    |